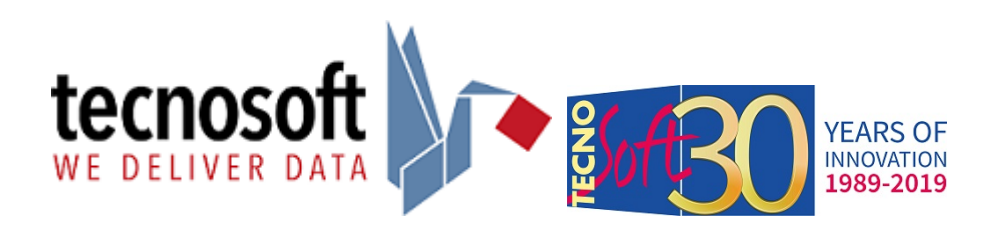

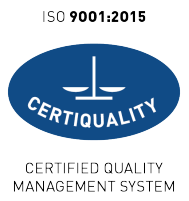

# QucikStart Guide Software HumiPressureDisk Versione 1.2.0.2

Il software HumiPressureDisk può essere utilizzato per interfacciarsi con i data logger di pressione, temperatura e pressione, temperatura ed umidità. I modelli compatibili sono:

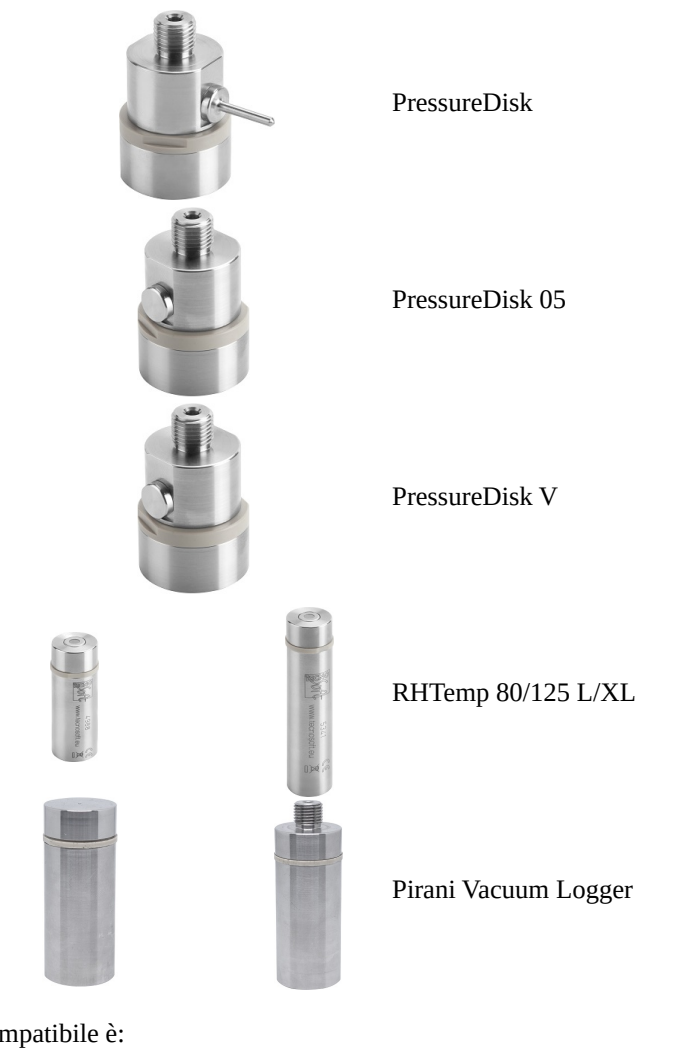

L'interfaccia compatibile è:

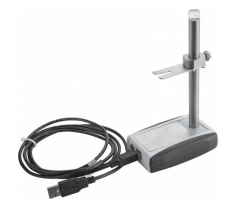

DiskInterface HS

# Download ed Installazione

Aprire il Browser e digitare seguente Link: <u>www.tecnosoft.eu/</u>

#### Fare clic su Download Software e scorrere in basso nella pagina fino a trovare il programma desiderato, HumiPressureDisk.

|                           | Soluzioni - Chi siamo Ricerca e sviluppo Download Software News Faq Contatti IT EN                                                                                                    |  |
|---------------------------|----------------------------------------------------------------------------------------------------|--|
| 0                         | Software & App<br>Catalogo prodotti 🥖 Software & App                                                                                                    |  |
| l software<br>campi richi | e le app per le soluzioni di monitoraggio Tecnosoft sono dedicati a diverse applicazioni affinché ognuno risponda alle diverse esigenze che i vari<br>iedono. Dalle app per il monitoraggio di trasporti ai software di convalida di processo e strumenti, ognuno si interfaccia con diversi dispositivi e |  |

basi di comunicazione per poter gestire i dati, analizzarli e stampare report dettagliati.

#### Nella sezione Download scaricare il Software completo, aggiornato all'ultima versione.

ATTENZIONE: verrà scaricato un file .zip da cui non sarà possibile far partire direttamente il programma; è necessario estrarre l'intero contenuto in una nuova cartella. Create una cartella sul vostro hard disk, anche sul desktop, e trascinate o fate copia-incolla del contenuto dall'archivio .zip alla nuova cartella appena creata.

| Software di gestione per logge<br>RHTemp con programmazione<br>missione                                                                                                    | dei parametri di                                                                                                    | 121                                                                                                    |
|----------------------------------------------------------------------------------------------------|----------------------------------------------------------------------------------------------------|----------------------------------------------------------------------------------------------------|
| Software di gestione per PressureDisk (tutte le version)<br>supporta DiskInterface HS. Il software è scaricabile dal s<br>nel prezzo delle basi di lettura.                                         | RHTemp (tutte le versioni),<br>to web Tecnosoft ed è incluso                                                                                 |                                                                                                    |
| Ha funzioni di base quali:                                                                                                    |                                                                                                    |                                                                                                    |
| <ul> <li>programmazione dei parametri di missione dei logge</li> <li>scarico dei dati di missione</li> <li>visualizzazione dei grafico dei dati</li> <li>esportazzione dei dati in excel</li> </ul> | (ritma di acquisizione ecc.)                                                                                                    |                                                                                                    |
| Richiedi Informazioni                                                                                                    | Scheda prodotto                                                                                                    |                                                                                                    |
|                                                                                                    |                                                                                                    | CONSIDER 15 1000201-028 1100220-01.8 1000201-01.8                                                                                                    |
| Download                                                                                                    |                                                                                                    | Integradi el la Integradi el 20 Integradi el 20 Integrado el 20 Integradore el 20 Integradore el 20 In |
| Download Diskinterface HS, Diskinterface HS Min                                                                                                    | - USB driver Windows XP / Vista / 7                                                                                                    | поводор ч на отовран ч од таколо на поводор ч на сладор ч на<br>— Текреника — Риколе                                                                                                    |
| Download<br>Diskinterface HS, Diskinterface HS Min<br>Diskinterface HS, Diskinterface HS Min                                                                                                    | - USB driver Windows XP / Vista / 7<br>- USB driver Windows 8 / 10                                                                           | Integraphi i ini Integraphi i agi Integraphi agi Integraphi agi In |
| Download<br>Diskinterface HS, Diskinterface HS Min<br>Diskinterface HS, Diskinterface HS Min<br>HumiPressureDisk 1.0.8.10 - Software                                                                | - USB driver Windows XP / Vista / 7<br>- USB driver Windows 8 / 10<br>complete (USB driver inclus)                                           | Integrape et ini Integrative autor Integrative autor Integrative                                                                                                    |
| Download<br>Diskinterface HS, Diskinterface HS Mir<br>Diskinterface HS, Diskinterface HS Mir<br>HumiPressureDisk 1.0.8.10 - Software<br>Diskinterface (vecchio modello) - USB (                     | - USB driver Windows XP / Vista / 7<br>- USB driver Windows 8 / 10<br>completo (USB driver inclusi)<br>river Windows XP / Vista / 7 / 8 / 10 | Integrative und Integrative 2,2 Integrative Und Integrative Und Integrative Un |

Procedere con l'installazione facendo doppio click sul file eseguibile setup.exe (non dall'interno dell'archivio zip ma dalla cartella appena cerata in cui avete trasferito i file).

| Nome             | Тіро                        | Dimensione compr | Protetto d | Dimensione | Proporzione |
|------------------|-----------------------------|------------------|------------|------------|-------------|
| 鷆 buttons        | Cartella di file            |                  |            |            |             |
| 🐌 css            | Cartella di file            |                  |            |            |             |
| 🐌 Drivers        | Cartella di file            |                  |            |            |             |
| 🐌 EN             | Cartella di file            |                  |            |            |             |
| \mu п            | Cartella di file            |                  |            |            |             |
| 퉬 Program        | Cartella di file            |                  |            |            |             |
| 퉬 US             | Cartella di file            |                  |            |            |             |
| 퉬 Utilities      | Cartella di file            |                  |            |            |             |
| 🗿 autorun.inf    | Informazioni di installazio | 1 KB             | No         | 1 KB       | 30%         |
| autorun.tag      | File TAG                    | 1 KB             | No         | 1 KB       | 0%          |
| 尾 background.png | Immagine PNG                | 1.222 KB         | No         | 4.602 KB   | 74%         |
| PressureDisk.ico | Icona                       | 46 KB            | No         | 145 KB     | 69%         |
| setup.exe        | Applicazione                | 362 KB           | No         | 932 KB     | 62%         |
| 🧿 start.html     | Chrome HTML Document        | 2 KB             | No         | 5 KB       | 74%         |
| 尾 tecnosoft.png  | Immagine PNG                | 5 KB             | No         | 5 KB       | 4%          |
| 🚳 Thumbs.db      | Data Base File              | 10 KB            | No         | 12 KB      | 21%         |
|                  |                             |                  |            |            |             |

# Finestra principale

La finestra principale presenta una barra delle azioni in alto, l'area principale al centro ed il pulsante di accesso all'archivio in basso.

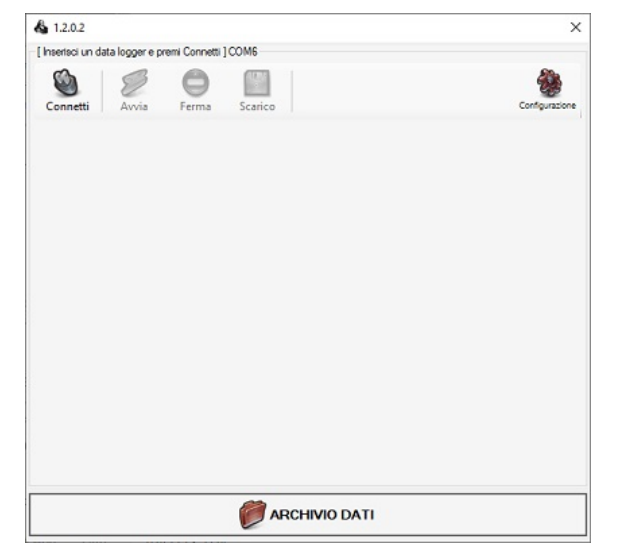

## Connessione del data logger

Posizionando il data logger nell'interfaccia e facendo clic su Connetti si avvierà la connessione tra software e logger.

| Sisconsetti Avvia   | Erma Statico                |                          | Configurazione |
|---------------------|-----------------------------|--------------------------|----------------|
| Numero di Serie     | 3501008701                  | <sup>3,7 Vot</sup> 24,46 | °C             |
| Calibrato il        | 15/05/2019                  |                          |                |
|                     |                             | 0,999                    | Bar            |
| Avviato             | 26/02/2020 12:57:04         |                          |                |
| Intervallo (G-00:MM | D-0:0.1 100% Memor<br>M:SS) | ia libera                |                |
| Durata              | 1-0:0.0                     |                          |                |
| Stato F             | ermato                      |                          |                |
| Acquisizioni        | 67                          |                          |                |
|                     |                             |                          |                |
|                     |                             |                          |                |
|                     |                             |                          |                |

Vengono visualizzate le seguenti informazioni: Numero di Serie: numero di serie del data logger Calibrato il: data di calibrazione del data logger

Tensione di batteria del data logger 3,2 Volt

Avviato: data ed ora dell'ultima volta che è stato avviato il logger Intervallo: ritmo di acquisizione dati del data logger Durata: durata della missione impostata all'avvio del data logger Stato: stato del data logger (Stopped = Fermato; Started = Avviato) Acquisizioni: numero totale di acquisizioni in memoria Memoria libera

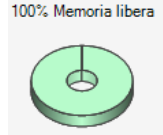

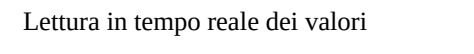

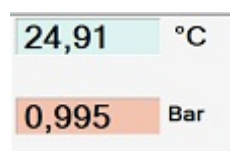

# Connessione del data logger - RHTemp

Quando si posiziona un logger RHTemp sull'interfaccia e si fa clic su Connetti, sono disponibili altre icone.

| Disconnetti Avvia                                                | Ferma Scarico                                                    | Correzione 2         | 3/04/2020 | Configurazion |
|------------------------------------------------------------------|------------------------------------------------------------------|----------------------|-----------|---------------|
| Numero di Serie                                                  | 1701028838                                                       | 3,6 Volt             | 24,61     | °C            |
| Calibrato il                                                     | 13/09/2019                                                       |                      | 24,61     | Grezzo        |
|                                                                  |                                                                  |                      | 33,8      | %RH           |
| Avviato (G-00:MM<br>Intervallo (G-00:MM<br>Durata 0-2<br>Stato F | 05/05/2020 18:19<br>(55)<br>-0:0.1<br>(55)<br>23:59.59<br>ermato | :39<br>emoria libera | 13.0      | Grezzo        |
| Acquisizioni                                                     | 11                                                               |                      |           |               |

Il pulsante *Correzione* viene utilizzato per inserire correzioni per il logger. L'icona a destra viene utilizzata per alternare tra abilitazione e disabilitazione della correzione. Vedi nei seguenti capitoli come applicare le correzioni.

Applicando una correzione compaiono i valori corretti nella lettura in tempo reale e sotto quelli originali (*Grezzo*). Il pulsante a destra di *Correzione* applica o disabilita la correzione impostata.

#### Avvio del data logger

Facendo clic su *Avvia* compariranno i campi per le impostazioni d'avvio del data logger:

| Data e ora avvio missione                                               |          |
|-------------------------------------------------------------------------|----------|
| mercoledì 13 maggio 2020 🗸 11:46:15 🚔                                   |          |
| Intervallo di acquisizione                                              |          |
| Giorni 0 Ore 0 Minuti 1 Secondi 0                                       |          |
| Durata missione       Ore     24       Minuti     0       Secondi     0 |          |
| Avvio a temperatura                                                     | Annulla  |
| 🗆 Avvio manuale 🕺 🤣                                                     | Conferma |

**Data e ora avvio missione**: è possibile impostare una data ed un'ora di inizio delle acquisizioni; di default il programma sincronizza data ed ora con quelle del PC che sarà visualizzata qui. Il logger inizia subito ad acquisire se impostate l'ora attuale o antecedente **Intervallo di acquisizione**: impostate qui il ritmo di acquisizione (ogni quanto deve fare una registrazione)

**Durata missione**: impostate la durata delle acquisizioni. Smetterà di registrare trascorso questo tempo, altrimenti andrà avanti fino a memoria piena o finché non viene scaricato

**Avvio a temperatura**: abilitando questa opzione si avrà la possibilità di impostare una temperatura che, una volta raggiunta, inizierà ad acquisire

**Avvio manuale**: abilitando questa opzione ed avviando il logger non inizierà subito ad acquisire, ma aspetterà un minuto; applicando una clip speciale il logger andrà in stand by e si avvierà solo quando la clip viene rimossa (rimettendo la clip non si fermerà). Questa opzione è disponibile solo per PressureDisk e Pirani Vacuum Logger.

Dopo aver avviato il logger è importante ricordarsi che prima di rimuoverlo dall'interfaccia bisogna fare clic su Disconnetti.

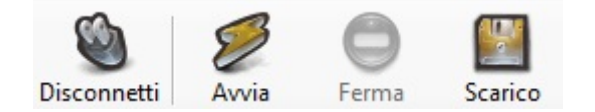

## Download dei dati

Per visualizzare i dati raccolti dal data logger, posizionarlo sull'interfaccia ed avviare il programma e connettersi facendo clic su *Connetti*.

Per fermare il data logger fare clic su Stop.

Facendo clic su Scarico si aprirà una nuova finestra.

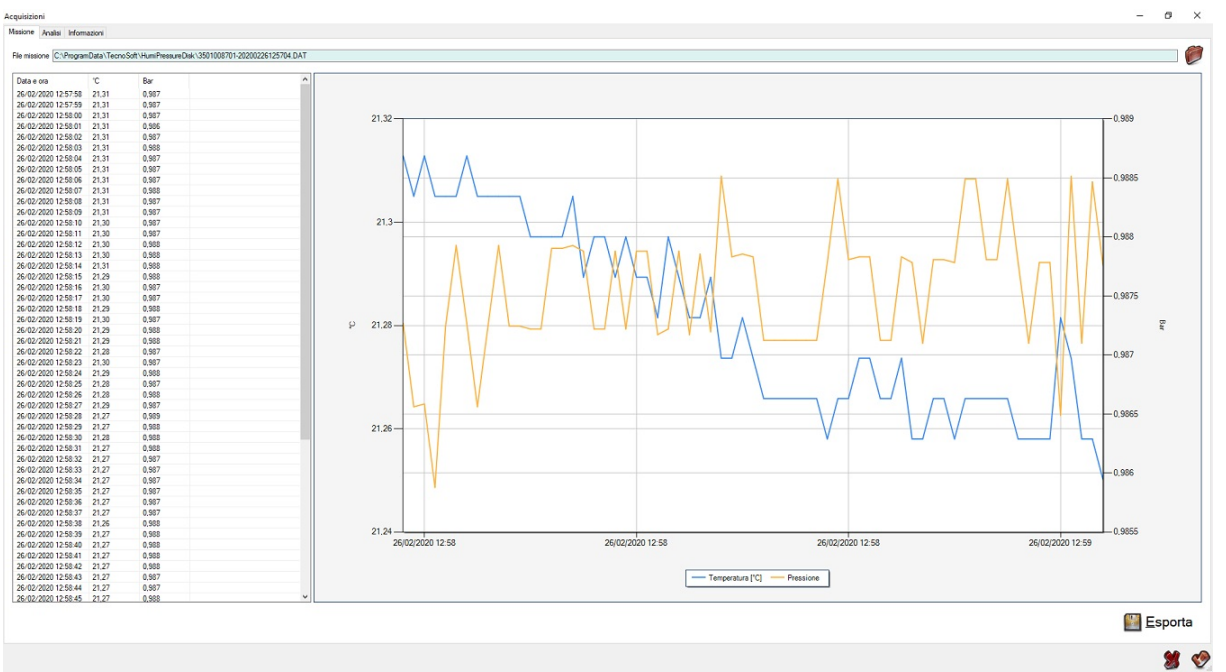

Nella scheda *Missione* vengono mostrati il grafico con la legenda e la tabella dei dati; é possibile esportare in un file excel tali dati facendo clic su *Export* in basso a destra, scegliendo il nome da dare al file ed il percorso in cui salvarlo. In alto è presente il percorso di salvataggio del file.

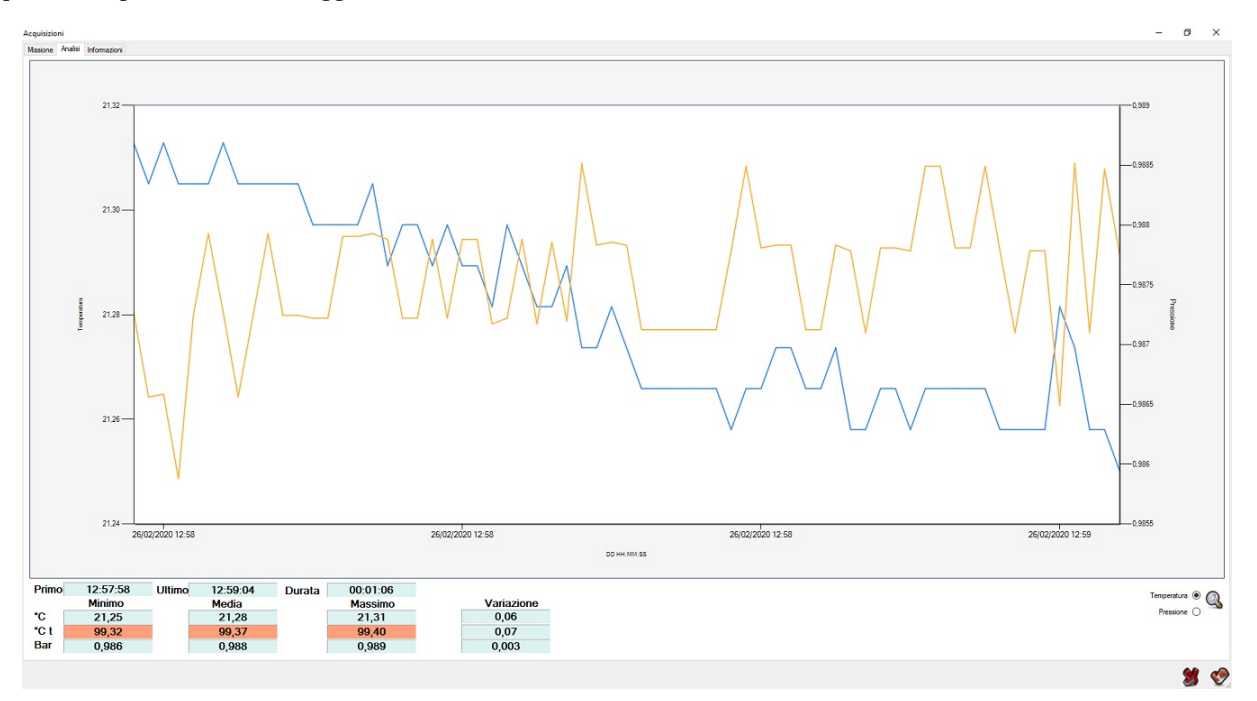

Nella scheda Analisi viene mostrato solo il grafico senza la tabella dati.

E' possibile analizzare anche solo parte del grafico facendo uno zoom ovvero selezionando con il mouse la parte interessata (fate clic in un punto del grafico, tenente premuto il pulsante del mouse, trascinate il mouse sulla zona da ingrandire e rilasciate il pulsante del mouse) e cliccando sulla lente d'ingrandimento a destra.

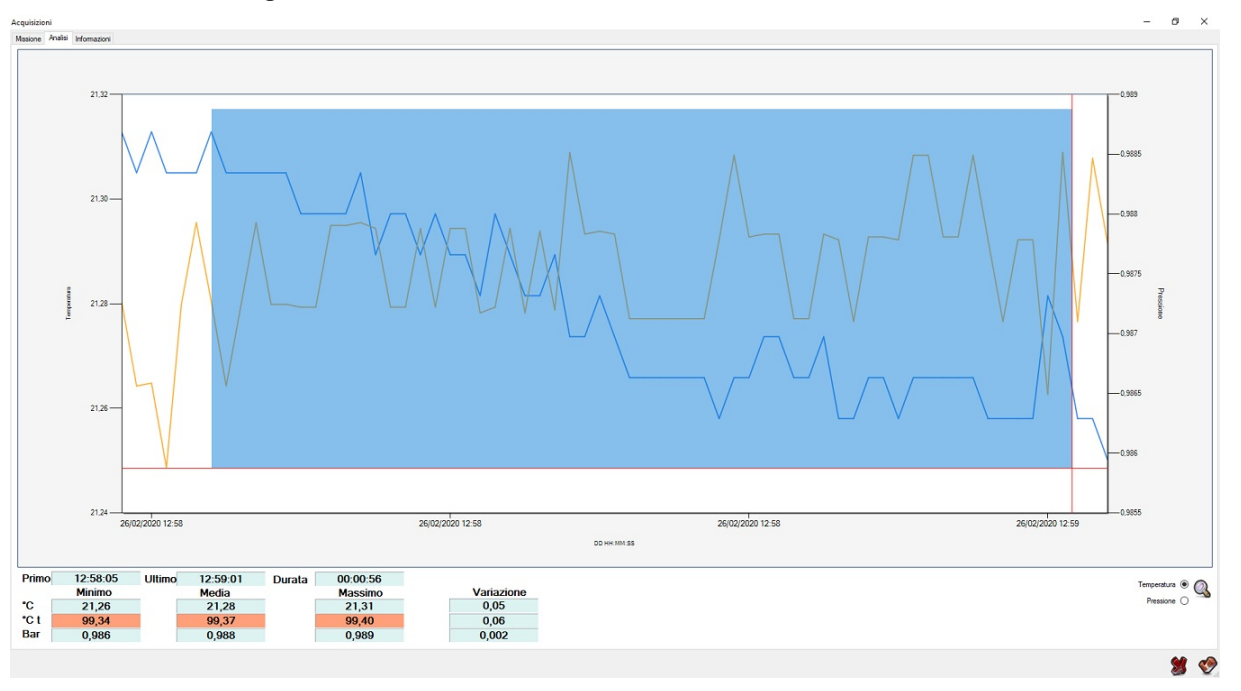

Sotto al grafico sono riportati alcuni valori statistici riguardanti la missione, che si aggiornano in automatico in base all'area visualizzata.

| Primo                                                                                                    | 12:57:58                                                                                                    | Ultimo                 | 12:59:04        | Durata | 00:01:06 |            |
|----------------------------------------------------------------------------------------------------|----------------------------------------------------------------------------------------------------|------------------------|-----------------|--------|----------|------------|
|                                                                                                    | Minimo                                                                                                    |                        | Media           | Durata | Massimo  | Variazione |
| °C                                                                                                    | 21,25                                                                                                    | [                      | 21,28           |        | 21,31    | 0,06       |
| °C t                                                                                                    | 99,32                                                                                                    |                        | 99,37           |        | 99,40    | 0,07       |
| Bar                                                                                                    | 0,986                                                                                                    |                        | 0,988           |        | 0,989    | 0,003      |
| Primo: ora del pri<br>Ultimo: ora dell'ul<br>Durata: durata tot<br>Minimo: valore m<br>Media: media dei<br>Massimo: valore r<br>Variazione: differ | mo dato mostrato<br>timo dato mostrato<br>ale della zona mos<br>inimo mostrato<br>dati mostrati<br>nassimo mostrato<br>enza tra i valori ma | )<br>trata<br>assimo e | minimo mostrati |        |          |            |
| °C                                                                                                    | t 134,84                                                                                                    |                        | 135,10          |        | 136,50   | 1,66       |

°C t: in questo campo riportato qui sopra viene calcolato il valore delta temperatura teorica in vapor saturo della missione analizzata. Questo parametro è disponibile solo per il PressureDisk.

Nella scheda Informazioni ci sono alcune caratteristiche riguardanti il logger e la missione:

| Seriale      | 3501008701  |
|--------------|-------------|
| Calibrato il | 15/05/2019  |
| Avviato      | 26/02/2020  |
| 4            | G-OO:MM.SS) |
| Intervallo   | 0-0:0.1     |
| 1            | G-OO:MM.SS) |
| Durata       | 1-0:0.0     |
| Acquisizioni | 67          |

Seriale: numero di serie del data logger

Calibrato il: data di calibrazione del data logger (la ricalibrazione è consigliata ogni anno) Avviato: data di avvio dell'ultima missione

**Intervallo**: ritmo d'acquisizione del data logger **Durata**: durata della missione presa in considerazione **Acquisizioni**: numero totale di acquisizioni registrate durante la missione

# Download dei dati - RHTemp

Quando scarichi dati da RHTemp troverai le stesse icone per la correzione che abbiamo visto quando colleghi lo stesso dispositivo.

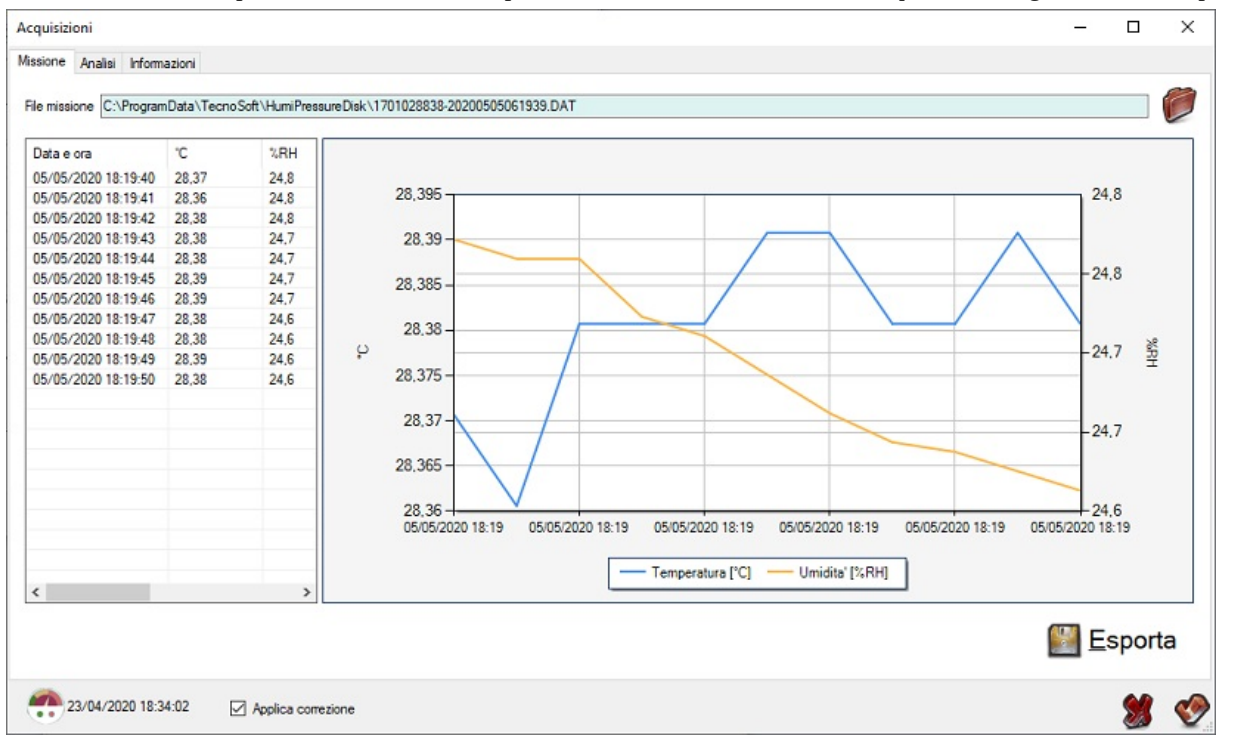

#### **Correzione RHTemp**

Fare clic sul pulsante Correzione quando un RHTemp è collegato o i suoi dati scaricati. Si aprirà la seguente finestra.

| - TecnoCal            | Canale         | Humidity %R                 | 4                | ~                   | Aggiungi Elimin            |
|-----------------------|----------------|-----------------------------|------------------|---------------------|----------------------------|
| - 23/04/2020 18:34:02 | # Dat<br>1 23/ | a e ora<br>/04/2020 18:34:1 | Valore<br>9 40,0 | Riferimento<br>30,0 | Correzione<br>-10,0        |
|                       | Aggiun         | gi Modific                  | a Elimina        | Es                  | tendi al esterno dei punti |
|                       | Canale         |                             | Minimo           | Massimo             |                            |
| >                     | Acqiur         | nai Modifi                  | ca Flimina       | _                   |                            |

Sulla sinistra viene visualizzato l'elenco delle correzioni salvate. Selezionandone una e facendo clic sul pulsante *Esporta* sotto verrà salvato un file che può essere importato su un altro PC. In effetti, le correzioni vengono salvate localmente e non nel logger, quindi se stai facendo causa a più PC devi esportare e importare le correzioni necessarie tra di loro. Per importare una correzione fai clic sul pulsante *Importa*.

È possibile salvare più di una correzione al giorno e per logger, identificata dal suo numero seriale.

Per aggiungere una correzione, fai clic sul pulsante *Aggiungi* nell'angolo in basso a sinistra. Fai clic su *Aggiungi* nell'angolo in alto a destra, vicino all'elenco a discesa *Canale* e scegli il canale per il quale desideri aggiungere una correzione: puoi aggiungere tutti i canali che desideri. Un canale di temperatura e un di umidità sono già presenti nell'elenco a discesa. In genere si aggiungono un canale di temperatura e uno o più canali di umidità, riferiti a temperature diverse.

Una volta selezionato il canale richiesto dall'elenco a discesa, fare clic sul pulsante *Aggiungi* sotto l'elenco in alto a destra. Immettere i valori di correzione nella nuova finestra.

| Punto  |             |            | Punto  |             |            |
|--------|-------------|------------|--------|-------------|------------|
| Valore | Riferimento | Correzione | Valore | Riferimento | Correzione |
| 50     | 49          | -1,00      | 80     | 78          | -2,0       |

Aggiungi quanti punti vuoi a ciascun canale. Per modificare un punto fai doppio clic su di esso.

Nell'elenco inferiore, *Limiti*, è possibile aggiungere un intervallo di temperatura in cui le correzioni sopra riportate sono valide. Ad esempio, se si aggiungono punti diversi sul canale dell'umidità, questi punti potrebbero essere validi in un intervallo di temperatura specifico. Quindi selezionare il canale di umidità a cui si desidera aggiungere un intervallo e quindi fare clic sul pulsante Aggiungi inferiore. Ora puoi digitare l'intervallo di validità delle correzioni di cui sopra.

| Limite |         |
|--------|---------|
| °C     |         |
| Minimo | Massimo |
| 80     | 85      |

Quindi, puoi creare un set completo di correzioni:

• diversi punti per la correzione della temperatura

• diverse pinte per la correzione dell'umidità a diverse temperature.

Ad esempio, è possibile aggiungere la correzione dei punti di temperatura di 20 ° C, 50 ° C, 80 ° C e quindi la correzione dell'umidità del 40%, 70%, 80% su due intervalli diversi, a 25 ° C e a 80 ° C.

## Cambia lingua

Per cambiare la lingua apri la finestra di configurazione (nella finestra principale fai clic sull'ingranaggio nell'angolo in alto a destra) e seleziona la lingua desiderata dal menu a discesa. Fare clic su *OK* e *OK* e riavviare il programma per applicare le modifiche.

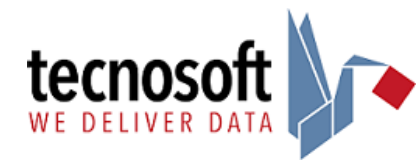